# How to Configure PauseQualityUpdatesStartTime in Windows

In a Windows environment, managing updates is crucial for maintaining system security and performance. However, there are times when you may need to pause quality updates to avoid disruptions during critical operations. The "PauseQualityUpdatesStartTime" setting allows you to specify when the pause period for quality updates should begin. This is particularly useful for IT administrators who need to ensure that updates do not interfere with business activities.

Understanding how to configure this setting can help you manage updates more effectively and ensure that your systems remain stable and secure. This article will guide you through the steps to configure "PauseQualityUpdatesStartTime" using both the Windows Registry and Group Policy Editor.

# Examples:

### Using the Windows Registry:

- 1. Press Win + R to open the Run dialog box.
- 2. Type regedit and press Enter to open the Registry Editor.
- 3. Navigate to the following path:

HKEY\_LOCAL\_MACHINE\SOFTWARE\Policies\Microsoft\Windows\WindowsUpdate

- 4. Right-click on the WindowsUpdate key, select New, and then click DWORD (32-bit) Value.
- 5. Name the new value PauseQualityUpdatesStartTime.
- 6. Double-click the new value and set it to the desired start time in UTC format (e.g., 2023-10-01T00:00:00Z for October 1, 2023, at midnight UTC).
- 7. Click OK and close the Registry Editor.

# Using Group Policy Editor:

- 1. Press Win + R to open the Run dialog box.
- 2. Type gpedit.msc and press Enter to open the Group Policy Editor.
- 3. Navigate to:

Computer Configuration -> Administrative Templates -> Windows Compone nts -> Windows Update -> Windows Update for Business

- 4. Double-click on the policy setting named "Select when Quality Updates are received".
- 5. Select the "Enabled" option.
- 6. In the "Options" section, set the "Pause Quality Updates start time" to the desired date and time.
- 7. Click Apply and then OK.
- 8. Close the Group Policy Editor.

#### **Using PowerShell:**

#### Procedimento.com.br

You can also use PowerShell to configure this setting. Open PowerShell with administrative privileges and run the following command:

```
$PauseStartTime = "2023-10-01T00:00:00Z"
Set-ItemProperty -Path "HKLM:\SOFTWARE\Policies\Microsoft\Windows\WindowsU
pdate" -Name "PauseQualityUpdatesStartTime" -Value $PauseStartTime
```

This command sets the PauseQualityUpdatesStartTime to October 1, 2023, at midnight UTC.